# Service menu BIAX 35, 45, 45P, 45S

# Contents

| 1. A | ABOUT THIS DOCUMENT        |   |
|------|----------------------------|---|
| 2. N | NAVIGATION IN SERVICE MENU |   |
| 2.1  | 1 Keys function            | 3 |
| 3. A | ACTIVATE SERVICE MENU      | 4 |
| 3.1  | 1 CALL UP LOGIN            | 4 |
| 3.2  | 2 Enter code               |   |
| 3.3  | 3 CODE ENTRY ERROR         |   |
| 4. N | MENU STRUCTURE             | 5 |
| 5. N | MENU DESCRIPTION           | 7 |
| 5.1  | 1 TEST                     | 7 |
| 5.2  | 2 SELECT MOTOR             | 8 |
| 5.3  | 3 SET TIME                 | 9 |
| 5.4  | 4 SET CLAMP FORCE          |   |
| 5.5  | 5 SET CLAMP PAR            |   |
| 5.6  | 6 SET SPEED                |   |
| 5.7  | 7 SET DOOR MENU            |   |
| 5.8  | 8 SET LANGUAGE MENU        |   |
| 5.9  | 9 SAVE CHANGES MENU        |   |
|      |                            |   |

# 1. About this document

These instructions describes the Service menu of the machine in which various functions are tested and machine specific parameters may be modified.

Please carefully read the operating instructions provided with the machine prior to all work in the service menu and pay particular attention to the safety and warning indications contained therein.

These instructions are intended for trained personnel.

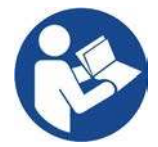

# 2. Navigation in service menu

Use keys E, I, II and III to navigate in the service menu. The operating of further menu items is analogous to the example provided below:

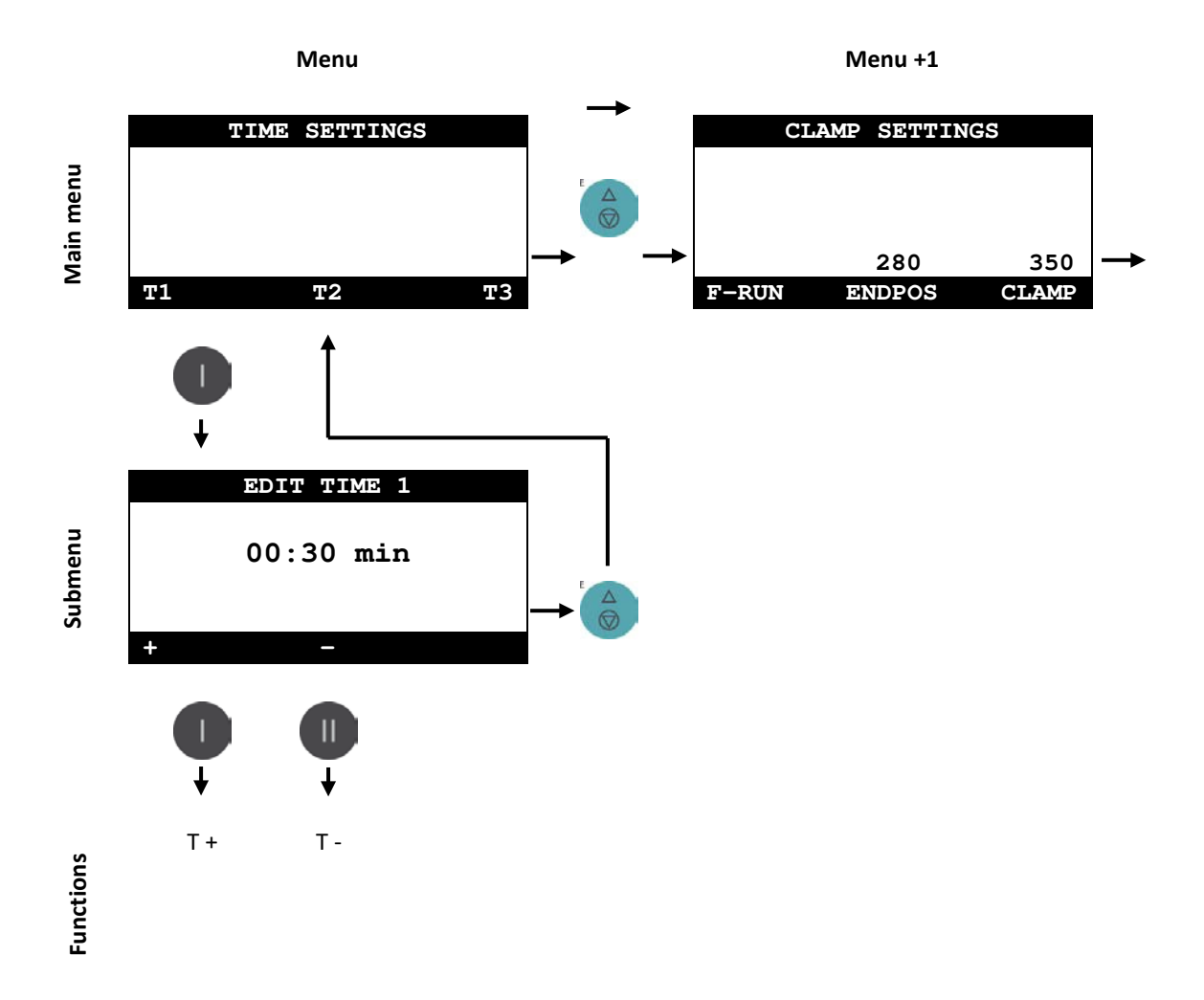

# 2.1 Keys function

| Key for DOOR | Opening of the door                                                                               |
|--------------|---------------------------------------------------------------------------------------------------|
| Key E        | <ul> <li>Calling up next menu item</li> <li>Back to main menu</li> <li>Confirm entries</li> </ul> |
| Key I        | <ul><li>Calls up left submenu</li><li>Activates left function</li></ul>                           |
| Key II       | <ul><li>Calls up middle submenu</li><li>Activates middle function</li></ul>                       |
| Key III      | <ul><li>Calls up right submenu</li><li>Activates right function</li></ul>                         |

# 3. Activate service menu

# 3.1 Call up login

In order to call up the service menu first use the main switch to switch the machine off. Simultaneously press keys E and III and keep pressed down whilst you switch the machine on via the main switch. After a short period **ENTER CODE** will appear on the display.

| ENTER CODE   | ENTER CODE |  |  |
|--------------|------------|--|--|
| CODE : 0000  |            |  |  |
| ENTER WITH E |            |  |  |
| + –          | >          |  |  |

# 3.2 Enter code

Enter the coder **3970** on the keypad to activate the service menu and finish the entry with key E.

### 3.3 Code entry error

With incorrect code entry the display will flash; switch the machine off via the main switch and repeat the entry procedure.

| ENTER CODE          |   |
|---------------------|---|
| CODE : <u>0</u> 000 |   |
| INVALID CODE        |   |
| + –                 | > |

# 4. Menu structure

|            | TEST       |            |                                |
|------------|------------|------------|--------------------------------|
| D-LOCK     | * FUSE     | *          |                                |
| DOOR       | - E ST     | OP *       |                                |
| POS        | - M-LC     | ск         |                                |
| F-RUN      |            | M-LOCK     |                                |
|            |            |            |                                |
| SE         | LECT MOTO  | )R         |                                |
|            |            |            | At BIAX 45S and BIAX 45P only. |
| DOOR       | _          | SLIDER     |                                |
|            |            |            |                                |
|            | SET TIME   |            |                                |
|            |            |            |                                |
| 0:30<br>TT | 1:00<br>T2 | 2:00<br>ТЗ |                                |
| SET        |            | RCE        |                                |
|            |            | 247        |                                |
|            |            | HIGH       |                                |
|            |            |            |                                |
| SET        | CLAMP P    | AR         |                                |
|            | 280        |            |                                |
| F-RUN      | ENDPOS     |            |                                |
|            |            |            |                                |

|                 | SET SPEED   |       |
|-----------------|-------------|-------|
|                 |             |       |
|                 |             |       |
|                 |             |       |
| 10              |             | 130   |
| LOCK            |             | FAST  |
|                 |             |       |
|                 | SET DOOR    |       |
|                 |             |       |
|                 |             |       |
|                 |             |       |
| YES             | NO          | YES   |
| DOOR            | START       | UCLMP |
|                 |             |       |
|                 | Ō           |       |
|                 | +           |       |
| CI              |             |       |
| 5E              | T LANGUAG   |       |
| ENCLICH         |             |       |
| ENGLISH         |             |       |
| Press E to quit |             |       |
|                 | SELECT      |       |
|                 |             |       |
|                 |             |       |
|                 |             |       |
|                 | *           |       |
| SA              | VE CHANGE   | S     |
|                 |             |       |
|                 |             |       |
|                 |             |       |
| SAVE            | RESTORE     | EXTT  |
| DAVE            | INED I OINE | LALL  |

# 5. Menu description

# 5.1 TEST

| TEST   |   |        |      |
|--------|---|--------|------|
| D-LOCK | * | FUSE   | *    |
| DOOR   | - | E STOP | *    |
| POS    | - | M-LCK  |      |
| F-RUN  |   | M-     | LOCK |

The function of important components can be tested in the main menu under TEST.

| D-Lock | = | Door locking system         |
|--------|---|-----------------------------|
| DOOR   | = | Safety switch               |
| POS    | = | Proximity switch position   |
| FUSE   | = | DC Safety fuse              |
| E STOP | = | Emergency stop button       |
| M-LCK  | = | Mixing Unit locked/unlocked |
|        |   |                             |

The door can be opened using the DOOR key in order to test the safety switch and door locking system function.

| F-RUN  | = | Submenu TEST FREERUN     |
|--------|---|--------------------------|
| M-LOCK | = | Latching pin Mixing Unit |

\* = Funktion ON / - = Funktion OFF

### 5.1.1 TEST FREERUN

| т     | EST FREERU | N   |
|-------|------------|-----|
|       |            |     |
| min   | actual     | max |
| 0     | 0000       | 0   |
|       |            |     |
| CLOSE | OPEN       |     |

The function of the clamping motor is tested in the TEST FREERUN submenu

| CLOSE | = | Close mixing unit |
|-------|---|-------------------|
| OPEN  | = | Open mixing unit  |

The clamping motor runs continously while the key is held down.

While running, the minimum, current and maximum performance of the mixing unit is shown in the display info area. This is a good indicator of the degree of soiling of the spindles.

# 5.2 SELECT MOTOR

| Select Motor | Testing slider and door motor. This funktion is only avalible at BIAX 45S and BIAX 45P |  |
|--------------|----------------------------------------------------------------------------------------|--|
| DOOR SLIDER  | DOOR = Test DOOR motor<br>SLIDER = Test SLIDER motor                                   |  |

**IMPORTANT:** 

# 5.2.1 DOOR MOTOR

|      | DOOR Motor |        |
|------|------------|--------|
|      |            |        |
|      |            |        |
|      |            |        |
| 0053 |            | 07.007 |
| OPEN |            | CLOSE  |

| Testing the door motor. |   |                         |  |  |
|-------------------------|---|-------------------------|--|--|
| OPEN                    | = | Opens the sliding door  |  |  |
| CLOSE                   | = | Closes the sliding door |  |  |

# **IMPORTANT:**

In order to test the slide motor, the door has to be opened first!

# 5.2.2 SLIDER MOTOR

| S    | LIDER Moto | r   |
|------|------------|-----|
|      |            |     |
|      |            |     |
|      |            |     |
| INIT | IN         | OUT |

| Testing the slide motor. This funktion is only avalible at BIAX 45S. The door has to be opened prior aktivating this funktion! |   |                        |  |  |
|----------------------------------------------------------------------------------------------------|---|------------------------|--|--|
| INIT                                                                                                    | = | Initializing the slide |  |  |
| IN                                                                                                    | = | Moving the slide IN    |  |  |
| OUT                                                                                                    | = | Moving the slide OUT   |  |  |

#### **IMPORTANT:**

In case the slider is not in IN or OUT position an INIT shall be done.

# 5.3 SET TIME

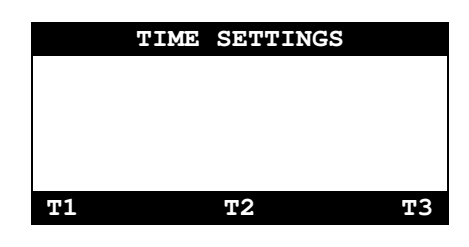

EDIT TIME 1 00:30 min + - The mixing times 1-3 are set in SET TIME main menu.

| T1 | = | Set mix time 1 |
|----|---|----------------|
| Т2 | = | Set mix time 2 |
| Т3 | = | Set mix time 3 |

Keys I to III can be associated with 3 different mixing times. The work setting can be modified in 10s steps (m:ss) where necessary.

#### **IMPORTANT:**

A too long mixing time can heat up the mixture. This might result in a damage of the can and/or the mixture.

#### 5.4 SET CLAMP FORCE

| SET CLAMP FORCE | The clamping pressures can be set in the SET CLAMP FORCE menu. |
|-----------------|----------------------------------------------------------------|
| 227<br>HIGH     | HIGH = Clamping force                                          |

#### **IMPORTANT:**

With a too low clamping force the can can become loose during the mixing process. With a clamping pressure set too high the can can burst when clamped.

After the clamping force has been set a test run must always be carried out with original material in original container.

# 5.4.1 SET CLAMP HIGH

| SET CLAMP HIGH  | г  |
|-----------------|----|
|                 | S  |
|                 |    |
| + + CLAMP       |    |
|                 |    |
| TEST CLAMP      | Ι, |
| alama: 227      | t  |
| pot clamped 227 | Т  |
| pot cramped in  | A  |

OPEN

The CLAMP HIGH parameter is valid for all cans sizes.

Setting of the clamp force.

| +     | = | Increase value |
|-------|---|----------------|
| -     | = | Decrease value |
| CLAMP | = | Can is clamped |

To test the clamping force place a suitable can or a measuring device in the centre of the clamping plate.

The clamping routine is started via the CLAMP function.

After the end of the clamping procedure "pot clamped XX" is shown on the display.

The mixing unit can subsequently be reopened via OPEN.

OPEN = Mixing unit opens

#### **IMPORTANT:**

The CLAMP parameter does not correspond to the clamping force. The clamping force resulting from the parameter must be determined with a suitable measuring device.

#### 5.5 SET CLAMP PAR

| SET CLAMP PAR | Setting of parameter for the clamping mechanism. |  |
|---------------|--------------------------------------------------|--|
| 280           | F-RUN = TEST FREERUN                             |  |
| F-RUN ENDPOS  | ENDPOS = Mixing unit end stop                    |  |

#### 5.5.1 TEST FREERUN

|       | TEST FREER | JN  |
|-------|------------|-----|
|       |            |     |
| min   | actual     | max |
| 0     | 0000       | 0   |
|       |            |     |
| CLOSE | OPEN       |     |

The function of the clamping motor is tested in the TEST  $\ensuremath{\mathsf{FREERUN}}$  submenu

CLOSE = Close mixing unit OPEN = Open mixing unit

The clamping motor runs continously while the key is held down.

While running, the minimum, current and maximum performance of the mixing unit is shown in the display info area. This is a good indicator of the degree of soiling of the spindles.

#### 5.5.2 **TEST ENDPOS**

| TEST ENDPOS     | Set mixing unit end stop.                                                                                                    |                   |                                                                                                    |
|-----------------|----------------------------------------------------------------------------------------------------|-------------------|----------------------------------------------------------------------------------------------------|
| 280             | OPEN<br>CLOSE                                                                                                    | =<br>=            | Test upper end stop<br>Test lower end stop                                                                     |
| OPEN CLOSE EDIT | EDIT                                                                                                    | =                 | Modify ENDPOS parameter                                                                                        |
| EDIT ENDPOS     | The mixing consumptic                                                                                                    | g unit<br>on is n | is opened and closed via a DC motor. The power nonitored.                                                      |
| 280             | When the end stop is reached the power drawn by the motor exceeds the set value of the current threshold (ENDPOS) and the clamping motor is shut off. |                   |                                                                                                    |
| + -             | The factory<br>mixing unit                                                                                                    | set p<br>reach    | arameter for the end stop has been selected so that the<br>nes the end position without a prior switching off. |

Before modifying the parameter check whether the threaded spindles are dirty or damaged. If necessary, clean and apply grease to the spindles as described in the operating instructions.

A larger value for the DC-MOT ENDPOS means a higher current intake and thereby a larger force of the clamping motor.

The value must not be set too high, otherwise the threaded spindle could jam.

# **IMPORTANT:**

The ENDPOS parameter does not influence the clamping force!

#### 5.6 SET SPEED

|      | SET SPEED  |      |
|------|------------|------|
|      |            |      |
|      |            |      |
|      |            |      |
|      | Main motor |      |
|      |            |      |
| 10   |            | 120  |
| 10   |            | 130  |
| LOCK |            | FAST |
|      |            |      |

Setting the speed of the mixing unit. LOCK Speed for positioning =

Mixing speed

#### 5.6.1 EDIT SPEED LOCK

| EDIT SPEED LOCK           | The LOCK speed is used to turn the mixing unit after cycle back to 12 o'clock position.                              |
|---------------------------|----------------------------------------------------------------------------------------------------|
| 10rpm                     | A value of 10rpm is recommended for positioning changed!                                                             |
| START                     | To adjust the speed, first insert a suitable <b>empty</b> can requirements described in operation manual.            |
| EDIT SPEED LOCK           |                                                                                                    |
| Lock, 12                  | START = Activating the mixing procedure                                                                              |
| Speed: 12<br>speed: 10rpm | Press START to activate the clamping procedure<br>clamped automatically and the mixing unitstarts tur<br>afterwards. |
|                           | + = Increase value                                                                                                   |

FAST

finishing the mixing

and should not be

an according to the

e. The can will be ning in LOCK speed

- **Decrease value** =
- STOP = Determinates the mixing

Adjust the LOCK value until the requested LOCK speed (rpm) is shown in the display.

The update of the LOCK speed value (rpm) is slightly delayed. Therefore wait after changing the LOCK value until the speed value is updated.

To finish the adjustment press STOP, the mixing unit is automatically moved to 12 o'clock position and unclamped.

#### **IMPORTANT:**

The adjustment of any SPEED parameter in the service menu must be done with an empty can.

A trial run with a full can must be conducted when first starting the machine after any speed adjustment.

#### 5.6.2 EDIT SPEED FAST

| EDIT SPEED Fast | The SPEED FAST parameter is valid all cans sizes.<br>Adjusting SPEED HIGH is similar as described under 5.6.1 EDIT SPEED |  |  |
|-----------------|----------------------------------------------------------------------------------------------------|--|--|
| 130rpm          | LOCK                                                                                                    |  |  |
| START           |                                                                                                    |  |  |

# 5.7 SET DOOR MENU

|      | SET 1 | DOOR |       |
|------|-------|------|-------|
|      |       |      |       |
|      |       |      |       |
| YES  |       |      | YES   |
| DOOR |       |      | UCLMP |

Setting of door options.

DOOR = DO UCLMP = M

Door opens automatically after the mixing.

 Manual release of mixing unit is permitted when the door is open.

# 5.8 SET LANGUAGE MENU

| SET LANGUAGE              | Language setting for the main menu            |
|---------------------------|-----------------------------------------------|
| ENGLISH                   | SELECT = Language selection                   |
| Press E to quit<br>Scheen | The service menu language cannot be modified. |

### 5.9 SAVE CHANGES MENU

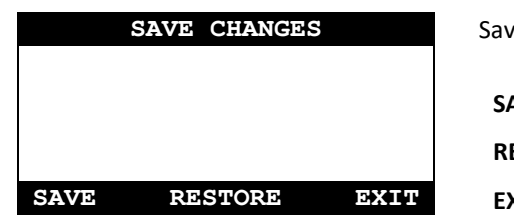

| Save changes | 5. |                                   |
|--------------|----|-----------------------------------|
| SAVE         | =  | Saving of modifications           |
| RESTORE      | =  | Restoration of previous parameter |
| EXIT         | =  | Leaving the service menu          |

# **IMPORTANT:**

To adopt the modifications in the service menu the SAVE function must be used.